## FIRST TIME USER REGISTRATION

INSTRUCTIONS FOR CREATING A TEAMSIDELINE USER ACCOUNT.

- 1. Click "Register Here!" on the banner towards the top of the homepage.
- 2. Select "Enroll" on the bottom of the page.
- 3. Select "Not Registered? Create a new account".
- 4. Enter the requested information (NOTE: this information is for the PARENT/GUARDIAN).
- 5. When finished, click "Sign Up".

<u>Congratulations!</u> You have successfully registered as a primary account holder. <u>From here, you can add players or other additional parents/guardians.</u>

To add an additional parent/guardian to your account, download/print the "Instructions to add a Parent" located in the download section of the EYSA website.

To add an additional child/player to your account, download/print the "Instructions to add a Child" located in the download section of the EYSA website.